## Steps to recreate

- 1) Open OpenOffice Writer
- 2) Enable Form Control toolbar <u>View->Toolbars->Form Controls</u>

| F  | r x        |
|----|------------|
| 3  |            |
| ŧ. | EP         |
|    | ABC        |
| #. | $\bigcirc$ |
| ۲  |            |
|    | ABC        |
| •□ |            |
| 8  |            |

3) Make sure the Design Mode is ON. I can tell this because the icon has a Grey Shading on it.

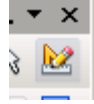

- 4) From the tool bar, click the option Button(You should see it being highlighted by a gray rectangle). Move the mouse to the sheet and draw the control.
- 5) Double Click the recently placed Option Button on the sheet. You will see the Properties dialog. Change the "Enabled" and "Visible" property to No in the General tab and close the properties dialog.

۲

| Option Button |                           |   |
|---------------|---------------------------|---|
| • • •         | Properties: Option Button | × |
|               | General Data Events       |   |
|               | Name Option Button 1      |   |
|               | Label Option Button       |   |
|               | Label Field               |   |
|               | Enabled No                |   |

- 6) Add second Option Button. Make the Enabled property to "No and Visible to "Yes". close the properties dialog.
- 7) Add third Option Button with Enabled = "Yes" and Visible="No".close the properties dialog.

- 8) Finally add a 4<sup>th</sup> Option Button with Enabled and Visible set to "Yes".close the properties dialog.
- 9) Make sure to set the Design Mode to OFF. Click on the icon in Step 3. The Grey Shading on the icon will disappear and the form will look like this. In the picture below, I have added comments in the label field before the option button to see the expected behavior.

Greyed out and Hidden radio button

```
We should be able see this as a greyed out radio button
```

```
Option Button 2 -> Enabled = NO, Visible=YES
```

We should be able to select this radio button but unfortunately this is not visible

We should be able see and select this radio button

Option Button 4 -> Enabled=Yes, Visible=YES

10) Finally go to File->Export as PDF. My selections (default) are as follows (for reference)

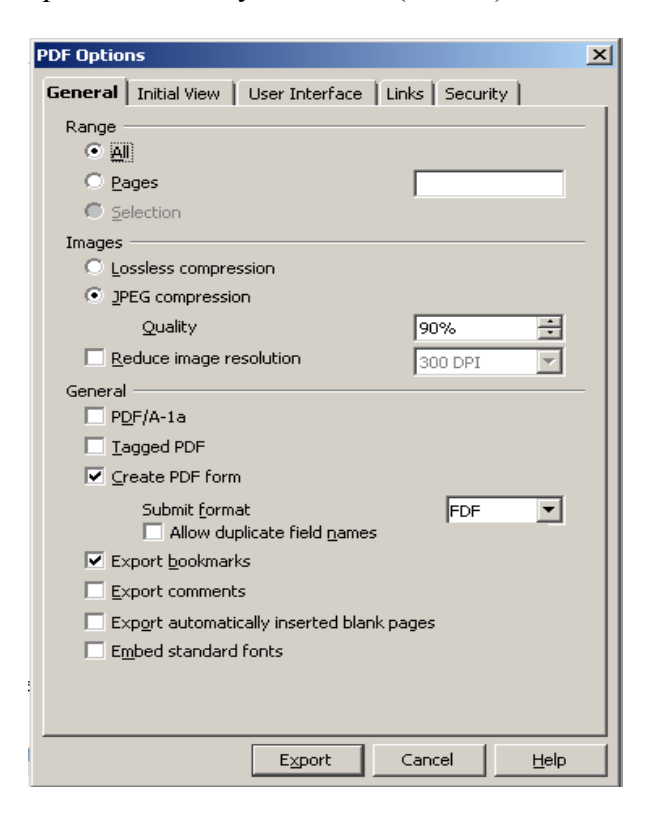

| •                                                  | _                                                                                                    |
|----------------------------------------------------|----------------------------------------------------------------------------------------------------|
| DF Options                                         | ×                                                                                                    |
| General Initial View User Interface Links Security |                                                                                                    |
| Panes                                              | _                                                                                                    |
| Page only                                          |                                                                                                    |
| C Bookmarks and page                               |                                                                                                    |
| C Inumbrails and page                              |                                                                                                    |
| Open on page                                       |                                                                                                    |
| Magnification                                      | _                                                                                                    |
| Default                                            |                                                                                                    |
| C Fit in window                                    |                                                                                                    |
| C Fit width                                        |                                                                                                    |
| C Fit visible                                      |                                                                                                    |
| O Zoom factor                                      |                                                                                                    |
| Page layout                                        | _                                                                                                    |
| <ul> <li>Default</li> </ul>                        |                                                                                                    |
|                                                    |                                                                                                    |
| Continuous                                         |                                                                                                    |
| C Continuous facing                                |                                                                                                    |
|                                                    |                                                                                                    |
|                                                    |                                                                                                    |
|                                                    |                                                                                                    |
|                                                    |                                                                                                    |
|                                                    |                                                                                                    |
| Export Cancel <u>H</u> elp                         |                                                                                                    |
|                                                    | DF Options         General Initial View       User Interface       Links       Security         Panes <ul> <li>Page only</li> <li>Bookmarks and page</li> <li>Thumbnails and page</li> <li>Open on page</li> <li>Default</li> <li>Fit width</li> <li>Fit width</li> <li>Fit yisible</li> <li>Zoom factor</li> <li>Default</li> <li>Single page</li> <li>Continuous</li> <li>Continuous facing</li> <li>Export</li> <li>Cancel</li> <li>Help</li> </ul> |

| PDF Options                                              | × |
|----------------------------------------------------------|---|
| General   Initial View User Interface   Links   Security |   |
| Window options                                           |   |
|                                                          |   |
|                                                          |   |
| ✓ Display document title                                 |   |
|                                                          |   |
|                                                          |   |
| Hide toolbar                                             |   |
| Hide window controls                                     |   |
| Transitions                                              |   |
| ☑ <u>U</u> se transition effects                         |   |
| Bookmarks                                                | . |
| All bookmark levels                                      |   |
| C Visible bookmark levels                                |   |
|                                                          |   |
|                                                          |   |
|                                                          |   |
|                                                          |   |
|                                                          |   |
|                                                          |   |
|                                                          |   |
| Export Cancel Help                                       |   |

| PDF Options                                        | ×    |
|----------------------------------------------------|------|
| General Initial View User Interface Links Security | 1    |
| Export bookmarks as named destinations             |      |
| Convert document references to PDF targets         |      |
| Export URLs relative to file system                |      |
| Cross-document links                               |      |
| Open with PDF reader application                   |      |
| O Open with Internet browser                       |      |
|                                                    |      |
|                                                    |      |
|                                                    |      |
|                                                    |      |
|                                                    |      |
|                                                    |      |
|                                                    |      |
|                                                    |      |
|                                                    |      |
|                                                    |      |
|                                                    |      |
|                                                    |      |
|                                                    |      |
| Export Cancel                                      | Help |

| PDF Options                                                     |
|-----------------------------------------------------------------|
| General Initial View User Interface Links Security              |
| Set open password                                               |
| No open password set<br>PDF document will not be encrypted      |
| Set permission password                                         |
| No permission password set<br>PDF document will be unrestricted |
| Printing                                                        |
| C Not permitted                                                 |
| C Low resolution (150 dpi)                                      |
| Igh resolution                                                  |
| Changes                                                         |
| Not permitted                                                   |
| <ul> <li>Inserting, deleting, and rotating pages</li> </ul>     |
| <ul> <li>Eilling in form fields</li> </ul>                      |
| Commenting, filling in form fields                              |
| Any except extracting pages                                     |
| Enable copying of content                                       |
| Enable text access for acce <u>s</u> sibility tools             |
|                                                                 |
|                                                                 |
|                                                                 |
| Export Cancel <u>H</u> elp                                      |

- 11) Click on Export.12) Enter the PDF file name you want to generate and Click Save.13) Open the PDF file and observe the Form controls. My comments are in the **RED**

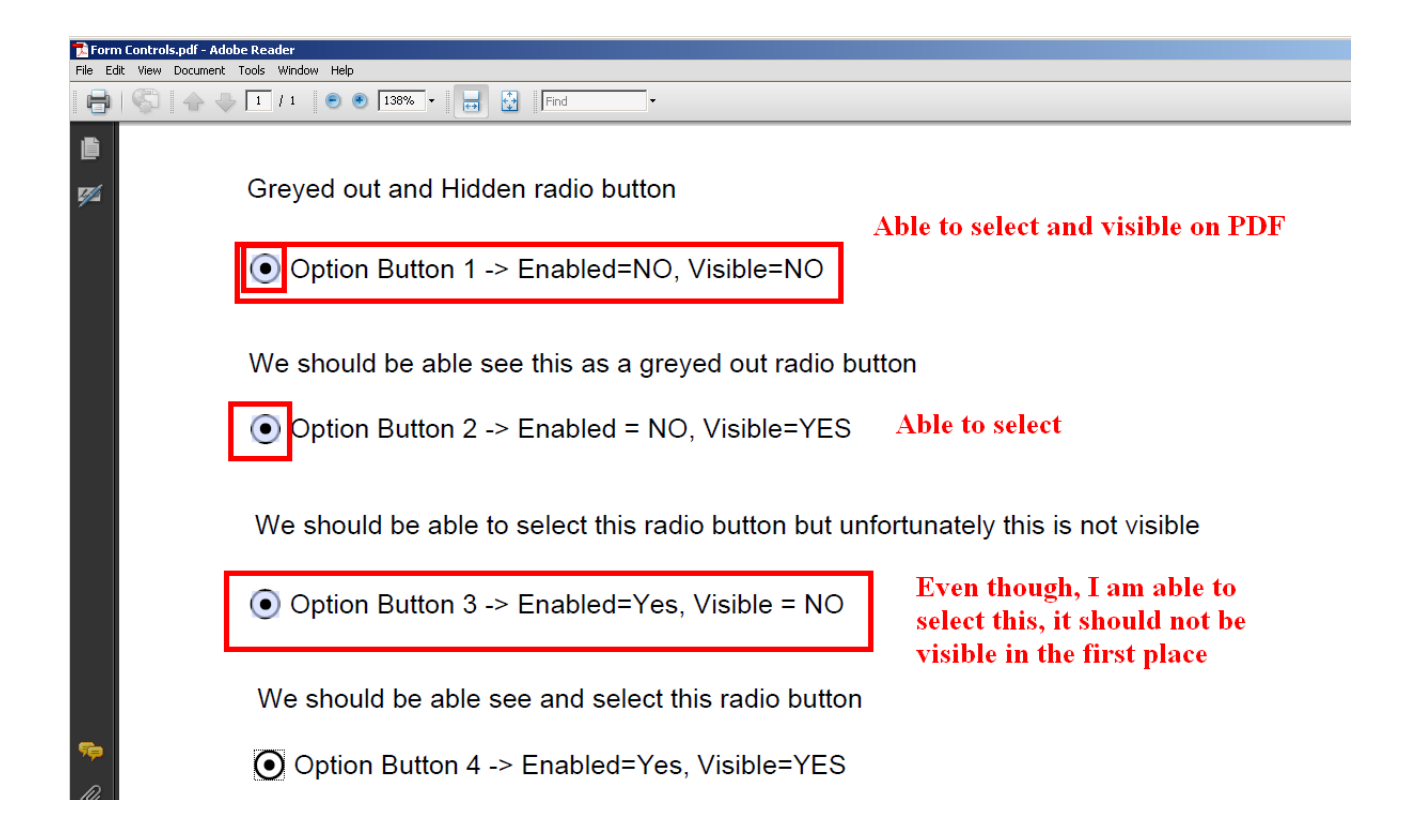

## Additional Tests with Push Button and Enabled Property

1) Add Push Button and set it to Enabled=Yes and to Open google.com

| Action | Open document/web page | • |  |
|--------|------------------------|---|--|
| URL    | www.google.com         | • |  |

2) Add Push Button 2 and set Enabled=No and to Open yahoo.com

| Action | Open document/web page | • |  |
|--------|------------------------|---|--|
| URL    | www.yahoo.com          | • |  |

3) The document should look like

| Google - Enabled Button |
|-------------------------|
|                         |
| Yahoo - Disabled Button |

- 4) Export the document to PDF. See step 10 in the previous section.
- 5) Both of these buttons are enabled and functioning in the exported PDF file. You can click on these buttons and they open google and yahoo sites respectively. Comments are in **RED**

Additional Tests with Push Button

Google - Enabled Button

Yahoo - Disabled Button

**Bug: Should not be enabled**